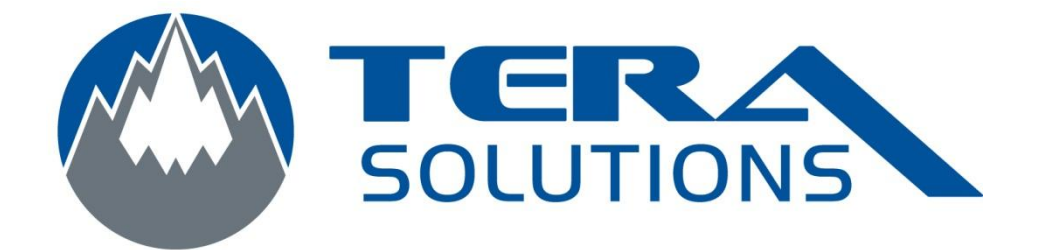

## Débarquer un ordinateur d'un domaine

Par Tera-Solutions Inc.

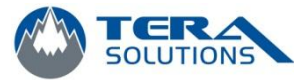

- 1. Cliquez sur Démarrer
  - a. Faire un clique droit avec la souris sur Poste de travail
  - b. Cliquez sur Gérer

| Administrateur                                                                                                    |                                                                                      | · .                                                                                                    |
|----------------------------------------------------------------------------------------------------|--------------------------------------------------------------------------------------|----------------------------------------------------------------------------------------------------|
| Internet         Internet Explorer         Internet Explorer         Image: Courrier électronique         Outlook Express         Image: MSN | Mes documents Mes documents récents  Mes images Ma musique                           |                                                                                                    |
| Lecteur Windows Media                                                                                                    | Poste de travail Poste de travail Panneau de configuration Configurer les programmes | <b>Ouvrir</b><br>Explorer<br>Rechercher<br>Gérer                                                                |
| Assistant Transfert de fichiers et de paramètres                                                                                             | par défaut                                                                           | Connecter un lecteur réseau<br>Déconnecter un lecteur réseau                                                    |
|                                                                                                    | Aide et support                                                                      | Afficher sur le Bureau<br>Renommer                                                                              |
|                                                                                                    | P Rechercher                                                                         | Propriétés                                                                                                    |
| Tous les programmes 👂                                                                                                    | Exécuter                                                                             |                                                                                                    |
| Fermer                                                                                                    | Ta session 🔟 Arrêter l'ordinateur                                                    | In the second second second second second second second second second second second second second second second |
| 🎒 démarrer                                                                                                    |                                                                                      |                                                                                                    |

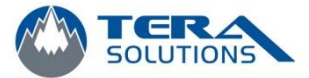

 Sous Outils système, cliquez sur le signe « + » à gauche d'Utilisateurs et groupes locaux, et cliquez sur Utilisateurs

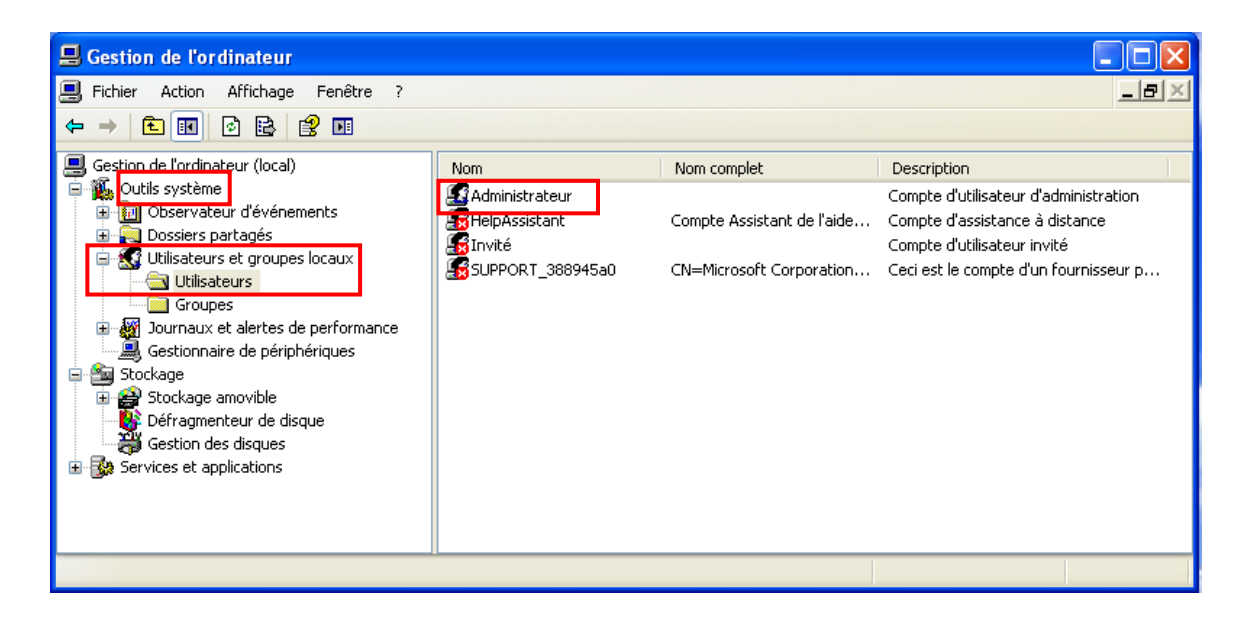

- 3. Dans la Section de droite, vérifier le nom du *Compte d'utilisateur d'administration* (normalement Administrateur ou Admin).
- 4. Faire un clique droit dessus et cliquez sur Définir mot de passe
- 5. Cliquez sur Continuer sur cette fenêtre

| Définir le mot de passe pour Administrateur |                                                                                                    |  |  |  |  |  |
|---------------------------------------------|----------------------------------------------------------------------------------------------------|--|--|--|--|--|
| ⚠                                           | Vous avez ouvert une session en tant que "Administrateur". Vous avez choisi de<br>réinitialiser le mot de passe de votre compte d'utilisateur local.                                                                                                    |  |  |  |  |  |
|                                             | La réinitialisation de ce mot de passe peut provoquer des pertes de données irréversibles<br>pour ce compte d'utilisateur. Pour des raisons de sécurité, Windows protège certaines<br>informations en les interdisant leur accès si le mot de passe du compte d'utilisateur est<br>réinitialisé.                     |  |  |  |  |  |
|                                             | Cette perte de données se produira lorsque vous fermerez votre session.                                                                                                    |  |  |  |  |  |
|                                             | Vous devriez utiliser cette commande uniquement dans le cas où vous avez oublié le mot<br>de passe et ne disposez pas d'un disque de réinitialisation du mot de passe. Si vous<br>connaissez le mot de passe actuel et voulez le modifier, appuyez sur<br>CTRL+ALT+SUPPR, puis cliquez sur Modifier le mot de passe. |  |  |  |  |  |
|                                             | Pour obtenir plus d'informations, cliquez sur Aide. Continuer Aide                                                                                                    |  |  |  |  |  |

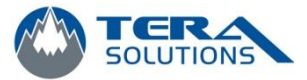

6. Entrez un mot de passe et le prendre en note et ensuite, cliquez sur OK

| Définir le mot de passe pour Administrateur 🛛 🛛 💽                                                                                                    | × |  |  |  |  |
|----------------------------------------------------------------------------------------------------|---|--|--|--|--|
|                                                                                                    | _ |  |  |  |  |
| Nouveau not de passe :                                                                                                    |   |  |  |  |  |
| Confirmer le mot de passe :                                                                                                    |   |  |  |  |  |
| Si vous cliquez sur OK, l'opération suivante aura lieu:                                                                                                    |   |  |  |  |  |
| <ul> <li>Votre compte d'utilisateur local perdra immédiatement l'accès à<br/>tous ses fichiers encryptés, à ses mots de passe stockés, et à<br/>ses certificats personnels de sécurité.</li> </ul> |   |  |  |  |  |
| <ul> <li>Aucun disque de réinitialisation de mot de passe que vous<br/>avez créé ne fonctionnera plus.</li> </ul>                                                                                  |   |  |  |  |  |
| Si vous cliquez sur Annuler, le mot de passe sera modifié et aucune perte<br>de données n'aura lieu.                                                                                               |   |  |  |  |  |
| OK Annuler                                                                                                    |   |  |  |  |  |

7. Ce message vous indique que le mot de passe à bien été changer, cliquez sur OK et fermez les fenêtres.

| Définir le mot de passe pour Administrateur 🔹 🕐                                                                                                    | × |  |  |  |  |  |
|----------------------------------------------------------------------------------------------------|---|--|--|--|--|--|
| Nouveau mot de passe :                                                                                                    |   |  |  |  |  |  |
| Confirmer le mot de passe : ••••••••                                                                                                    |   |  |  |  |  |  |
| ▲ Utilisateurs et groupes locaux X ieu:                                                                                                    |   |  |  |  |  |  |
| Le mot de passe a été défini.<br>to     to     S     OK     A     A | à |  |  |  |  |  |
| Si vous cliquez sur Annuler, le mot de passe sera modifié et aucune perte<br>de données n'aura lieu.                                                                                                    |   |  |  |  |  |  |
| OK Annuler                                                                                                    |   |  |  |  |  |  |

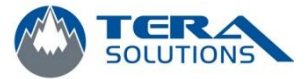

8. Retourner dans le menu Démarrer et faire un clique droit sur Poste de travail puis sur Propriétés

| Administrateur                                                            |                                                                                | · 300                                                                                                    |  |  |
|---------------------------------------------------------------------------|--------------------------------------------------------------------------------|----------------------------------------------------------------------------------------------------|--|--|
| Internet<br>Internet Explorer<br>Courrier électronique<br>Outlook Express | Mes documents  Mes documents récents  Mes images  Ma musique                   |                                                                                                    |  |  |
| Lecteur Windows Media                                                     | Poste de travail Panneau de configuration Configurer les programmes par défaut | Ouvrir<br>Explorer<br>Rechercher<br>Gérer<br>Connecter un lecteur réseau                                                                                                    |  |  |
| উ🥌 fichiers et de paramètres                                              | Aide et support     Rechercher                                                 | Afficher sur le Bureau<br>Renommer<br>Propriétés                                                                                                    |  |  |
| Tous les programmes 👂                                                     | Exécuter                                                                       |                                                                                                    |  |  |
| Ermei                                                                     | r la session 🧿 Arrêter l'ordinateur                                            | Constant of the second second s |  |  |

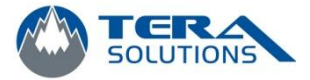

6

9. Allez dans l'onglet Nom de l'ordinateur

| P                                                                                                    | ropriétés systè                  | me                              |                                 |               |              | ? 🛛          |
|----------------------------------------------------------------------------------------------------|----------------------------------|---------------------------------|---------------------------------|---------------|--------------|--------------|
| ſ                                                                                                    | Restauration du                  | système                         | Mises à jour auto               | matiques      | Utilisatio   | n à distance |
| Général No                                                                                                    |                                  |                                 | de l'ordinateur                 | Matérie       | el           | Avancé       |
|                                                                                                    | Windo<br>ordinat                 | ws utilise le:<br>eur sur le ré | s informations suivan<br>iseau. | es pour ident | tifier votre |              |
|                                                                                                    | Description de<br>l'ordinateur : | Pa                              | ar exemple : ''l 'ordina        | teur du salon | " ou         |              |
|                                                                                                    | Nom complet de<br>l'ordinateur : |                                 | ordinateur de Cather            | ine".         | ou -         |              |
|                                                                                                    | Groupe de travail                | : W                             | ORKGROUP                        |               |              |              |
| Pour utiliser l'Assistant Identification réseau pour vous<br>joindre à un domaine et créer un compte d'utilisateur<br>local, cliquez sur ID réseau. |                                  |                                 |                                 |               |              | ו            |
| Pour renommer cet ordinateur ou vous joindre à un Modifier                                                                                          |                                  |                                 |                                 |               | ]            |              |
|                                                                                                    |                                  |                                 |                                 |               |              |              |
|                                                                                                    |                                  |                                 |                                 |               |              |              |
|                                                                                                    |                                  |                                 |                                 |               |              |              |
|                                                                                                    |                                  |                                 |                                 |               |              |              |
| L                                                                                                    |                                  |                                 |                                 |               | Annuler      | Appliquer    |
|                                                                                                    |                                  |                                 |                                 |               |              |              |

- 10. Cliquez sur Modifier...
- 11. Sous *Membre de*, sélectionner *Groupe de travail :* et entrer un nom (ex : WORKGROUP

| ae, selectionner <b>Gro</b> | upe de traval : et entrer un nom (ex .                                                                                                   |
|-----------------------------|----------------------------------------------------------------------------------------------------|
| ) et cliquez sur <b>OK</b>  | Modification du nom d'ordinateur                                                                                                    |
|                             | Vous pouvez modifier le nom et l'appartenance de cet<br>ordinateur. Les modifications peuvent affecter l'accès aux<br>ressources réseau. |
|                             | Nom de l'ordinateur :                                                                                                    |
|                             | Nom complet de l'ordinateur :                                                                                                    |
|                             | Autres                                                                                                    |
|                             | ✓ Membre de<br>O Domaine :                                                                                                    |
|                             | O Groupe de travail :                                                                                                    |
|                             | WORKGROUP                                                                                                    |
|                             | OK Annuler                                                                                                    |
|                             |                                                                                                    |

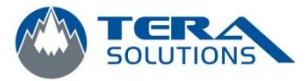

12. Un message de Bienvenue dans le groupe s'affiche, cliquez sur **OK** 

| Modification du nom d'ordinateur 🛛 🔀 |                                           |  |  |  |  |
|--------------------------------------|-------------------------------------------|--|--|--|--|
| (į)                                  | Bienvenue dans le groupe de travail TEST. |  |  |  |  |
|                                      | ок                                        |  |  |  |  |

- 13. Un message vous avertissant de redémarrer l'ordinateur s'affiche, cliquez sur OK
- 14. Dans la fenêtre Propriétés système, cliquez sur **OK** et sur **Oui** pour redémarrer l'ordinateur maintenant.

| Propriétés système                                                                                                    |                                                    |                           |        | ? 🛛    |  |  |
|----------------------------------------------------------------------------------------------------|----------------------------------------------------|---------------------------|--------|--------|--|--|
| Restauration du système                                                                                                    | on à distance                                      |                           |        |        |  |  |
| Général                                                                                                    | lom de l'ordinateur                                | Matériel                  |        | Avancé |  |  |
| Windows utilise les informations suivantes pour identifier votre<br>ordinateur sur le réseau.                                                       |                                                    |                           |        |        |  |  |
| <u>D</u> escription de<br>l'ordinateur :                                                                                                    |                                                    |                           |        |        |  |  |
|                                                                                                    | Par exemple : "L'ordina<br>"L'ordinateur de Cather | teur du salon''<br>ine''. | ou     |        |  |  |
| Nom complet de<br>l'ordinateur :                                                                                                    | tera-c193f3a69b.                                   |                           |        |        |  |  |
| Groupe de travail :                                                                                                    | TEST                                               |                           |        |        |  |  |
| Pour utiliser l'Assistant Identification réseau pour vous<br>joindre à un domaine et créer un compte d'utilisateur<br>local, cliquez sur ID réseau. |                                                    |                           |        |        |  |  |
| Pour renommer cet ordinateur ou vous joindre à un Modifier                                                                                          |                                                    |                           |        |        |  |  |
|                                                                                                    |                                                    |                           |        |        |  |  |
| Les modifications prendront effet lorsque l'ordinateur aura redémarré.                                                                              |                                                    |                           |        |        |  |  |
|                                                                                                    | ОК                                                 | A                         | nnuler |        |  |  |